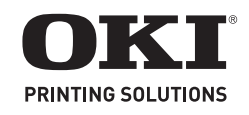

# MB260 MFP, MB280 MFP, MB290 MFP

## Wireless USB (WLAN) Installation

#### 1. Configure the wireless network on your server.

#### 2. Configure the MFP unit

a. Insert the Wi-Fi key into the MFP unit.

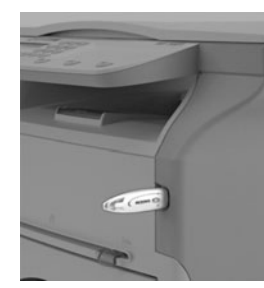

- b. Press  $\checkmark$ , select the menu SETUP using the keys  $\checkmark$  or  $\blacktriangle$  and press OK.
- c. Select WLAN using the keys  $\checkmark$  or  $\blacktriangle$  and press OK.
- d. Select SETUP WIZARD. using the keys  $\checkmark$  or  $\blacktriangle$ . Press OK. The unit searches for existing networks.
- e. Select your existing network, or select NEW NETWORK to create it using the keys  $\checkmark$  or  $\blacktriangle$ , and press OK
- *Note:* If you choose an existing network, steps f, g (and possibly h) are carried out automatically.
  - f. **SSID** appears on the screen. Enter the name of your network using the numerical keypad, until you obtain the name you want (32 characters maximum). Press OK.
  - q. AD-HOC MODE and INFRA. MODE appear. Select one of these modes and press OK.

Note: If you select AD-HOC mode, the submenu CHANNEL appears. Enter a figure between 1 and 13. Press OK.

h. Select your encryption method—OFF, WEP or WPA—and press OK.

**Important!:** Please note that in ad-hoc mode, the WPA/WPA2 encryption method is not available.

- If you choose WEP, enter the WEP key that you are using on your network.
- *Note:* The WEP key number may be configured in the menu: 29 - SETUP / TECHNICALS / WEP KEYS NBR.
- If you choose WPA, enter the WPA or WPA2 key that you are using on your network (8 to 63 characters)
- i. If IP CONF.: MANU or IP CONF.: AUTO appears on the screen, select IP CONF.: AUTO. Press OK.

*Note:* If you choose to set up the system manually, you must enter the IP address, Subnet Mask and Gateway. Consult the User Guide PDF file on the CD-ROM delivered with your unit for additional information.

j. At the end of this procedure, you return to the main menu of SETUP WIZARD. Exit this menu by pressing the 🦉 key.

*Note:* To check the WLAN parameters, press - 56 to print a List of Parameters.

### 3. Install the wireless printer

- a. Place the CD-ROM supplied with the WLAN key in your CD-ROM drive.
- b. On your computer, select Start > Programs > Companion Suite > MB2x0 MFP > Install a network or Wi-Fi printer. If the procedure has been correctly followed, the MFP unit will automatically appear in the printer and scanner list.

### © 2009 Oki Data Americas, Inc.

# Installation du réseau sans fil USB (WLAN)

1. Configurez le réseau sans fil sur votre serveur.

#### 2. Configurez l'appareil MFP.

- a. Insérez la clé Wi-Fi dans l'appareil MFP (reportez-vous aux illustration à gauche).
- b. Appuyez sur -, sélectionnez le menu SETUP [CONFIGURATION] en utilisant la touche ou , puis appuyez sur OK.
- c. Sélectionnez WLAN en utilisant la touche  $\checkmark$  ou  $\blacktriangle$ , puis appuyez sur OK.
- d. SETUP WIZARD [ASSISTANT DE CONFIG.] en utilisant la touche ▼ ou ▲. Appuyez sur OK. L'appareil recherche les réseaux existants.
- e. Sélectionez votre réseau ou sélectionnez NEW NETWORK [NOUVEAU RÉSEAU] pour le créer en utilisant la touche 🔻 ou ▲ , puis appuyez sur OK.
- Note: Si vous sélectionnez un réseau existant, les étapes f, g (et possiblement h) sont effectuées automatiquement.
  - f. SSID s'affiche à l'écran. Entrez le nom du réseau en utilisant le clavier numérique, jusqu'à ce que vous obteniez le nom désiré (32 caractères max.). Appuyez sur OK.
  - g. AD-HOC MODE [MODE AD-HOC] et INFRA. MODE [MODE INFRA.] s'affichent. Sélectionnez un de ces modes et appuyez sur OK.

Note: Si vous sélectionnez AD-HOC MODE [MODE AD-HOC], le sous-menu CHANNEL [CANAL] s'affiche. Entrez un chiffre entre 1 et 13, puis appuyez sur OK.

h. Sélectionnez la méthode de chiffrement : OFF [DÉSACTIVÉ], WEP ou WPA, puis appuyez sur OK.

Important! : Veuillez noter qu'en mode ad-hoc, la méthode de chiffrement WPA/WPA2 n'est pas offerte.

- Si vous choisissez WEP, entrez la clé WEP que vous utilisez sur votre réseau.
- Note: Le nombre de clés WEP peut être configuré dans le menu : - 29 - SETUP [CONFIGURATION] / TECHNICALS [TECHNIQUE] / WEP KEYS [CLÉS WEP].
- Si vous choisissez WPA, entrez la clé WPA ou WPA2 que vous utilisez sur votre réseau (8 à 63 caractères)
- i. Si IP CONF.: MANU [CONF. IP: MANU] ou IP CONF.: AUTO [CONF. IP: AUTO] s'affiche à l'écran, sélectionnez IP CONF.: AUTO [CONF. IP: AUTO]. Appuyez sur OK.
  - Note: Si vous choisissez de configurer manuellement le système, vous devez entrer l'adresse IP, le masque de sous-réseau et la passerelle. Consultez le fichier PDF du Guide de l'utilisateur sur le CD fourni avec votre appareil pour des renseignements supplémentaires.
- j. Une fois la procédure terminée, le menu principal de SETUP WIZARD [ASSISTANT DE CONFIG.] s'affiche. Quittez ce menu en appuyant sur la touche 👩
- *Note:* Pour vérifier les paramètres WLAN, appuyez sur **v** 56 pour imprimer la liste des paramètres.

### 3. Installez l'imprimante sans fil.

- a. Placez le CD fourni avec la clé WLAN dans l'unité de CD.
- b. Sur votre ordinateur, sélectionnez Start [Démarrer] > Programs [Programmes] > Companion Suite > MB2x0 MFP > Install a network or Wi-Fi printer [Installer un réseau ou une imprimante Wi-Fi].

Si la procédure a été correctement effectuée, l'appareil MFP s'affiche automatiquement dans la liste des imprimantes et des scanneurs.

# Instalación de USB Inalámbrica (WLAN)

#### 1. Configurar la red inalámbrica en su servidor.

#### 2. Configurar la unidad MFP

a. Inserte la llave Wi-Fi en la unidad MFP.

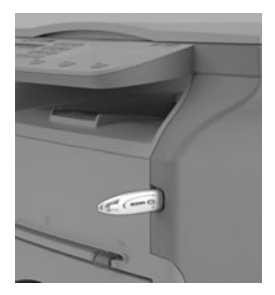

- b. Pulse ▼, seleccione el menú SETUP (CONFIG.) con las teclas
  ▼ o ▲ y pulse OK.
- c. Seleccione WLAN con las tecla  $\checkmark$  o  $\checkmark$  y pulse OK.
- d. Seleccione SETUP WIZARD (ASISTENTE CONFIG.) on las tecla
  ▼ o ▲. Pulse OK.
  - La unidad hace una búsqueda de las redes existentes.
- e. Seleccione la red existente o seleccione NEW NETWORK (NUEVA RED) para crearla, utilizando las teclas o , y pulse OK.
- Nota: Si selecciona una red existente, los pasos f, g (y posiblemente el paso h) se ejecutan automáticamente.
  - f. SSID aparece en la pantalla. Entre el nombre de su red con el teclado numérico hasta completar el nombre que desea (máximo 32 caracteres). Pulse OK.
  - g. **MODO AD-HOC** e **INFRA**. Aparece **MODE** (MODO). Seleccione uno de los modos y pulse OK.
    - Nota: Si selecciona el modo AD-HOC, aparece el submenú CHANNEL (CANAL). Entre un número entre 1 y 13. Pulse OK.
  - h. Seleccione un método de codificación, OFF, WEP o WPA y luego pulse OK.

#### *iImportante!:*Favor tomar nota de que con el modo AD-HOC, el método de codificación WPA/WPA2 no está disponible.

• Si seleccionó WEP, entre la clave WEP que está usando en su red.

Nota: El número de la clave WEP puede ser configurado en el menú: ▼ 29 - SETUP / TECHNICALS / WEP KEYS NBR.

- Si seleccionó WPA, entre la clave WPA o WPA2 que está utilizando en su red (8 a 63 caracteres).
- i. Si **IP CONF.: MANU** o **IP CONF.: AUTO** aparece en la pantalla, seleccione IP CONF.: AUTO. Pulse OK.
  - Nota: Si decide configurar el sistema manualmente, debe entrar la dirección IP, Máscara de subred y Gateway. Para mayor información, vea la Guía del Usuario (archivo PDF) que vino en el CD-ROM con su unidad.
- j. Al final del procedimiento aparece el menú principal SETUP WIZARD (ASISTENTE CONFIG.). Salga de este menú pulsando la tecla

Nota: Para verificar los parámetros de WLAN, pulse 56 para imprimir una Lista de los parámetros.

#### 3. Instalar la impresora inalámbrica.

- a. Coloque el CD-ROM que vino con su clave WLAN en la unidad CD-ROM.
- b. En la computadora, seleccione Inicio > Programas > Companion Suite > MB2x0 MFP > Install a network or Wi-Fi printer (Instalar una red o una impresora Wi-Fi). Si siguió el procedimiento correctamente, la unidad MFP aparecerá automáticamente en la lista de impresoras y escáneres.

# Instalação de USB sem fio (WLAN)

- 1. Configure a rede sem fio no servidor.
- 2. Configure a unidade multifuncional
  - a. Insira a chave Wi-fi na unidade multifuncional .

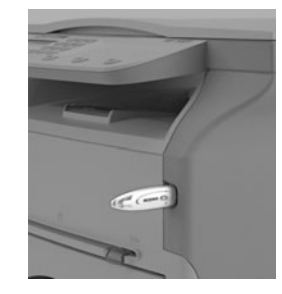

- c. Selecione WLAN usando as teclas  $\checkmark$  ou  $\checkmark$  e pressione OK.
- d. Selecione SETUP WIZARD (Assistente Configurar) usando as teclas ou . Pressione OK.

A unidade procurará redes existentes.

- e. Selecione a sua rede existente ou selecione NEW NETWORK (Nova rede) para criar uma rede usando as tecla ou , e pressione OK.
- Nota: Se escolher uma rede existente, as etapas f, g (e possivelmente h) serão executadas automaticamente.
  - f. Será exibido SSID na tela. Digite o nome da rede usando o teclado numérico até obter o nome de rede desejado (máximo de 32 caracteres). Pressione OK.
  - g. MODO AD-HOC e INFRA. Será exibido MODE (Modo). Selecione um dos modos e pressione OK.
     Nota: Se selecionar AD-HOC, será exibido o submenu CHANNEL (Canal). Digite um valor entre 1 e 13. Pressione OK.
  - h. Selecione o método de criptografia: OFF (Desligado), WEP ou WPA. Pressione OK.

*Importante!:* No modo ad-hoc, o método de criptografia WPA/ WPA2 não está disponível.

• Se escolher WEP, digite a chave WEP que estiver usando na rede.

Nota: O número da chave WEP pode ser configurado no menu

✓ 29 - SETUP / TECHNICALS / WEP KEYS NBR (Configuração/Parâmetros técnicos/Número das chaves WEP.

- Se escolher WPA, digite a chave WPA ou WPA2 que estiver usando na rede (de 8 a 63 caracteres)
- i. Se for exibido IP CONF.: MANU (Config. IP: Manual) ou IP CONF.: AUTO (Config. IP: Automática) appears on the screen, select IP CONF.: AUTO. Pressione OK.

Nota: Se decidir configurar o sistema manualmente, será preciso inserir o IP Address (Endereço IP), Subnet Mask (Máscara de subrede) e Gateway. Consulte o arquivo PDF do Manual do Usuário contido no CD-ROM que acompanha a unidade para obter mais informações.

j.Para concluir este procedimento, volte para o menu principal de SETUP WIZARD (Assistente Configurar). Saia desse menu

pressionando a tecla \, 🍳 .

*Nota:* Para verificar os parâmetros de WLAN, pressione **v** 56 para imprimir uma lista de parâmetros.

#### 3. Instale a impressora sem fio

- a. Coloque o CD-ROM fornecido com a chave WLAN na unidade de CD-ROM.
- b. Em seu computador, selecione Start (Iniciar) > Programs (Programas) > Companion Suite > MB2x0 MFP > Install a network or Wi-Fi printer (Instalar rede ou impressora sem fio). Se o procedimento foi realizado corretamente, a unidade MFP aparecerá automaticamente na lista de impressoras e scanners.